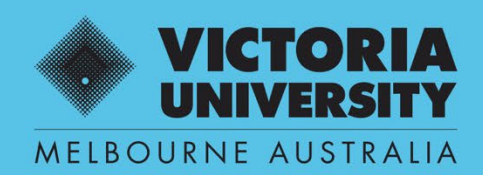

THE NEW WAY TO DO UNI

# SUPERVISOR REGISTRATION QUEST EFORM USER GUIDE

SUPERVISOR USE ONLY

April 2022 Version 0.1

Victoria University, CRICOS No. 00124K (Melbourne), 02475D (Sydney), RTO 3113

### **SECTION 1**

### Workflow

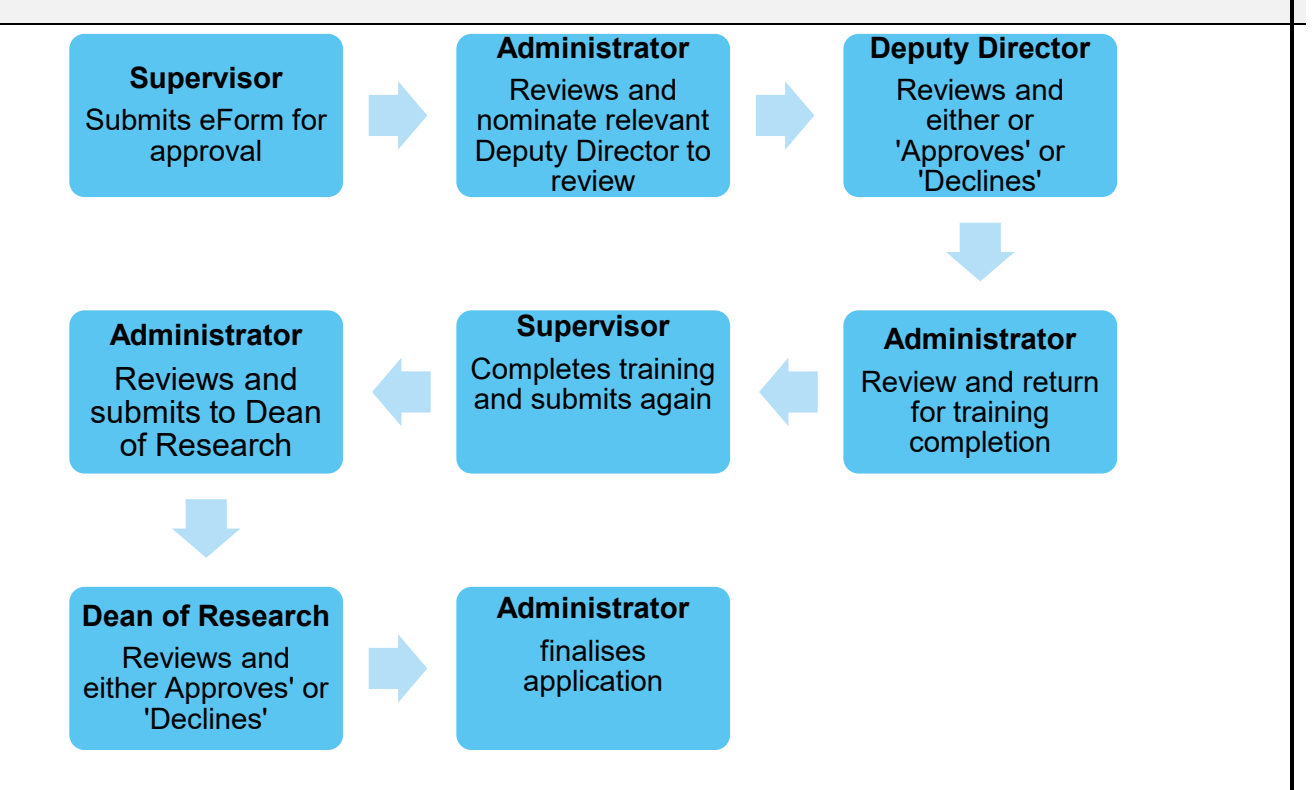

### **Guidelines and Deadlines**

### **Supervisor Registration Guidelines**

Supervisor Registration and Development Procedure.

#### **Submission timeline**

• 4-6 weeks from submission

### Please ensure you have the following information available;

- ORCID ID
- FOR code
- MORA score
- An updated curriculum vitae for upload

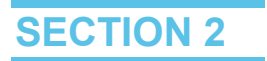

### **Supervisor Registration**

Step 1. Enter Quest URL Address https://quest.vu.edu.au/ (use Google Chrome or Microsoft Edge web platform)

### Step 2. Select: 'VU Login'

 $\rightarrow$  Enter user name and password (VU Employer ID and VU password)

| Internal VU Staff | and Students login |  |
|-------------------|--------------------|--|
| <b>VU LOGIN</b>   |                    |  |
|                   |                    |  |

Step 3. Select HDR (refresh screen if icons don't appear)

 $\rightarrow$  Manage HDR eForms

 $\rightarrow$  Select + New

| € | QUEST             | 🖶 Home 🛛 Manag       | # Home Manage HDR eForms Search |              |            |           |          |              |  |
|---|-------------------|----------------------|---------------------------------|--------------|------------|-----------|----------|--------------|--|
| A | Home              | C Open + New         | 🕅 Delete                        | III Reports  | Columns    |           |          |              |  |
| ~ | Projects          | My HDR eForms        | For Review                      | For Assessme | ent Review |           |          |              |  |
| Q | Ethics            | Show all application | ons                             |              |            | 1         |          |              |  |
|   | HDR               | Student              | ID                              | ↑ Status     |            | Full Name |          | Date Applied |  |
|   | Manage HDR eForms |                      |                                 |              |            |           | No Items |              |  |
|   |                   | •                    |                                 |              |            |           |          |              |  |
|   |                   | Page Size 10 25      | 50                              |              |            |           |          |              |  |

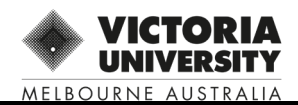

### Step 4 VU-Supervisor Registration Form v0.9

#### $\rightarrow$ Select 'OK'

| Abbreviation                                                         | Template Name                                                                                             | Description                                                                                                    | Date Modified                                              |          |
|----------------------------------------------------------------------|----------------------------------------------------------------------------------------------------|----------------------------------------------------------------------------------------------------|------------------------------------------------------------|----------|
| ۹                                                                    | Q                                                                                                    | ۹.                                                                                                    | Q                                                          | C        |
| CoP-V0.5.1                                                           | Composition of Panel V0.5.1                                                                               | Composition of Panel V0.5.1 Last Upd                                                                             | 27/05/2022                                                 |          |
| VU- SupRegFv0.9                                                      | VU-Supervisor Registration Form v0.9                                                                      | VU-Supervisor Registration Form v0.9                                                                             | 28/04/2022                                                 |          |
|                                                                      |                                                                                                    |                                                                                                    |                                                            | ок Сапсе |
| orm Templates<br>bbreviation                                         | Template Name                                                                                             | Description                                                                                                    | Date Modified                                              | OK Cance |
| orm Templates<br>bbreviation                                         | Template Name<br>Q                                                                                        | Description                                                                                                    | Date Modified                                              | OK Cance |
| orm Templates<br>bbreviation<br>t                                    | Template Name       Q       Composition of Panel V0.5.1                                                   | Description<br>Q.<br>Composition of Panel V0.5.1 Last Upd                                                        | Date Modified<br>Q.<br>27/05/2022                          | OK Cance |
| orm Templates<br>bbreviation<br>c<br>oP-V0.5.1<br>U- SupRegFv0.9     | Template Name       Q.       Composition of Panel V0.5.1       VU-Supervisor Registration Form v0.9       | Description         Q.         Composition of Panel V0.5.1 Last Upd         VU-Supervisor Registration Form v0.9 | Date Modified<br>Q.<br>27/05/2022<br>28/04/2022            | OK Canc  |
| Form Templates<br>Abbreviation<br>Q<br>CoP-V0.5.1<br>/U- SupRegFv0.9 | Template Name         Q.         Composition of Panel V0.5.1         VU-Supervisor Registration Form v0.9 | Description<br>Q.<br>Composition of Panel V0.5.1 Last Upd<br>VU-Supervisor Registration Form v0.9                | Date Modified<br>Q<br>27/05/2022<br>28/04/2022<br>Page 1 0 | OK Can   |

### Step 5: Complete eForm details

 $\rightarrow$  Complete each section of the supervisor details toolbar

 $\rightarrow$  Ensure all mandatory fields, indicated via red \* are completed before progressing

| 5 | Supervisor Details     |
|---|------------------------|
| ~ | Introduction           |
| ٠ | Supervisor Details     |
| ٠ | Qualifications         |
| ۲ | Supervisory Experience |
| ٠ | Training Details       |
| • | Declaration            |
| ٠ | Feedback               |
| ٠ | Final Comments         |
| ٠ | Withdrawal Reasoning   |

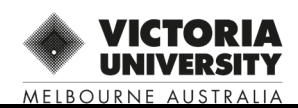

# Introduction

#### Introduction

Thank you for applying to register as a supervisor at Victoria University.

Please complete this form and submit for consideration and approval.

Applications can take up to four weeks for processing.

For more information on the expectations and requirements of this Level, please refer to the VU Supervisor Registration and Development Procedure. VU Supervisor Registration and Development Procedure

If you have any further questions, please don't hesitate to contact us via our email supervisor.registration@vu.edu.au

To maintain your level of supervision you are required to complete specific supervisor development training. Please see the policy above or the http://intranet.vu.edu.au/ResearcherDevelopment/Supervision.asp

for further information about training requirements for each level.

Supervisor development programs are advertised via the University's Researcher Development Calendar, as well as through the Researcher Development Weekly Bulletin. The Bulletin comes out every Monday morning and is delivered via the VU Research staff mailing list. To subscribe to this list please email QUEST.servicedesk@vu.edu.au

Return to Top

Next page : Supervisor Details >>

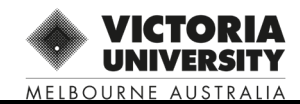

### Supervisor Details

| Person Code *                       |              |                               |
|-------------------------------------|--------------|-------------------------------|
| Staff ID                            |              |                               |
| Preferred Full Name 🛛               |              |                               |
| Primary AQU                         |              |                               |
|                                     |              |                               |
| Email Address *                     |              |                               |
| Employment                          |              |                               |
| - Please select -                   | <b>~</b>     |                               |
| Fellowship Type                     |              |                               |
|                                     |              |                               |
| Institute *                         |              |                               |
| Please select                       | ·            |                               |
| ORCID ID *                          |              |                               |
|                                     |              |                               |
| I am applying to: *                 |              |                               |
| Register                            | ×            |                               |
| Level of supervision applying for * |              |                               |
| Not Specified                       | ·            |                               |
| Previous page : Introduction <<     | eturn to Top | Next page : Qualifications >> |

## Qualifications

#### Qualifications and Awards

Please list your tertiary qualifications, including institution and year of conferral.

| You may  | include | additional      | relevant  | awards if     | i applicable |
|----------|---------|-----------------|-----------|---------------|--------------|
| 100 1100 | monute  | creater of real | 101010111 | arran alor in | approvision  |

| No Items      |                                                                                                    |
|---------------|----------------------------------------------------------------------------------------------------|
|               |                                                                                                    |
|               |                                                                                                    |
|               | Page 1 of 1 (0 items)                                                                                                    |
|               |                                                                                                    |
|               |                                                                                                    |
|               |                                                                                                    |
| Return to Top | Next page : Supervisory Experie                                                                                                    |
|               | t qualifications and research training and supervisor prof<br>arding institution and year awarded for each;<br>Chapters, referred conference papers) over the past five y<br>g awarded over the last five years (maximum of five gran<br>ments for the level proposed and wish to be considered f |

### Supervisory Experience

Supervision Details

L

Page Size

| Student ID                   | 1 Student Full N | Name Enr | rolled Course | Currently Supervising? | Supervisory Position    |
|------------------------------|------------------|----------|---------------|------------------------|-------------------------|
|                              |                  |          | No Items      |                        |                         |
| Page Size 5 10 25            |                  |          |               |                        | Page 1 of 1 (0 items) 1 |
| External Supervision Details |                  |          |               |                        |                         |
| Add                          |                  |          |               |                        |                         |
| Student Name                 | 1 Institute      | Course   | Position      | From Date              | To Date                 |
|                              |                  |          | No Items      |                        |                         |

| 5 | 10 | 25 | Page 1 of 1 (0 items) | 1 |
|---|----|----|-----------------------|---|

Provide any additional information related to supervision

If the supervision has occurred at another University, documentary evidence should be provided. Such evidence may include a letter from the Dean of the College, Director or Deputy Director of Institute outlining the supervisory experience. Please add any other details in relation to supervision or examination of doctoral Thesis that may be of relevance.

| Upload Additional support documents     |               |                                 |
|-----------------------------------------|---------------|---------------------------------|
| Add                                     |               |                                 |
| Name                                    | Document type | Filename                        |
|                                         | No Items      |                                 |
| Page Size 5 10 25                       |               | Page 1 of 1 (0 items)           |
| Current MORA Points                     |               |                                 |
| Area of research (FOR codes 4 digit): * |               |                                 |
| Previous page : Qualifications <<       | Return to Top | Next page : Training Details >> |

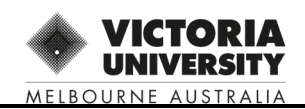

### **Training Details**

Please provide details of any training or short courses you have completed which support your application.

Please note you may be required to undertake further prescribed training as advised by the researcher professional development team.

| Add                                   |          |         |                                       |               |                       |
|---------------------------------------|----------|---------|---------------------------------------|---------------|-----------------------|
| Course Title                          | † Traini | ng Type | Provider                              | Date Obtained | Training Status       |
| *                                     |          |         |                                       |               |                       |
| dd Training                           |          |         |                                       |               | 1                     |
| Course Title *                        |          |         | 4                                     |               |                       |
|                                       |          |         |                                       |               |                       |
| raining Type                          |          |         | · · · · · · · · · · · · · · · · · · · |               |                       |
| Please select                         |          |         | ~                                     |               |                       |
| rovider                               |          |         |                                       |               |                       |
|                                       |          |         | *                                     |               |                       |
| rovider (Other)                       |          |         |                                       |               |                       |
| xpiry Date                            |          |         |                                       |               |                       |
| , , , , , , , , , , , , , , , , , , , |          |         |                                       |               |                       |
| raining Status                        |          |         |                                       |               |                       |
| Please select                         |          |         | ~                                     |               |                       |
| Comments                              |          |         |                                       |               |                       |
|                                       |          |         |                                       |               |                       |
| Jpload Supporting Documents           |          |         | _                                     |               |                       |
| No file                               |          |         | *                                     |               |                       |
| Select file or Drop file here         |          |         |                                       |               |                       |
| OK Cancel                             |          |         |                                       |               |                       |
| e Size 5 10 25                        |          |         |                                       |               | Page 1 of 1 (1 items) |

ien your application is provisionally approved, you will be required to undertake Supervisor Induction training and that will be recorded here.

ice you complete the training you will need to mark it as Complete.

Previous page : Supervisory Experience <<

#### Return to Top

Next page : Declaration >>

### Declaration

I agree to participate in appropriate supervisory development activities as recommended in the Supervision Policy and Supervisor Registration and Development Procedure and related Guidelines Ongoing registration as a supervisor will be dependent on supervisors engaging in professional development and training activities relevant to the duties and responsibilities of a graduate research supervisor. I agree to supervise graduate research candidates in accordance with the Supervision Policy and Supervisor Registration and Development Procedure and related Guidelines

| - *        |                           |  |
|------------|---------------------------|--|
| 🗆 I agree  |                           |  |
|            |                           |  |
| Previous p | age : Training Details << |  |

Return to Top

Next page : Feedback >>

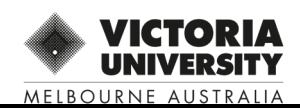

### Step 6: Submit completed Application

 $\rightarrow$  Select one of the submission toolbar applications

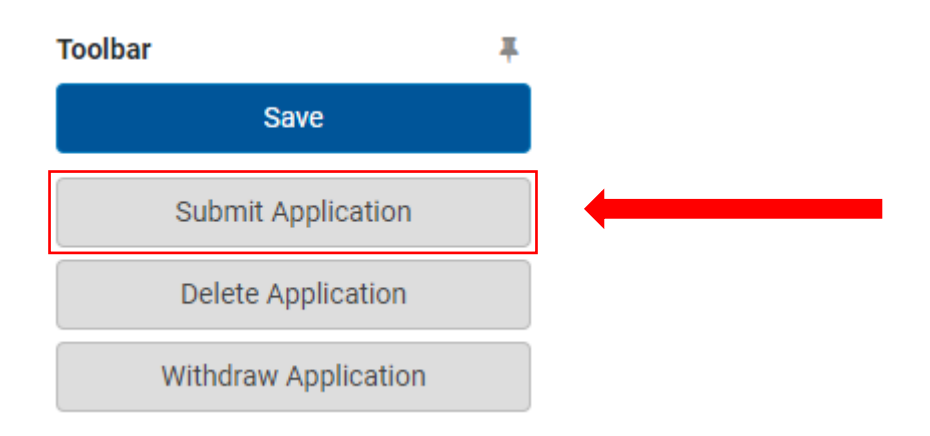

### **Step 7: Supervisor Review Feedback and final Comments**

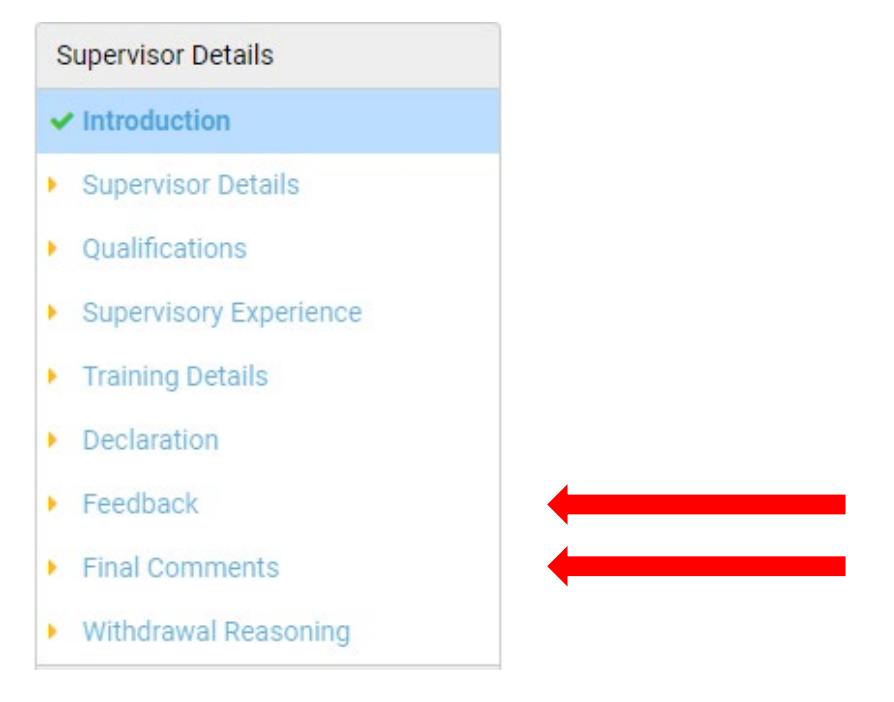

MELBOURNE AUSTRALIA

 $\rightarrow$  Feedback will be provided here if there are any issues with the form at submission, This feedback will come from the administratior.

| Feedback                                         |                                                            |                                |
|--------------------------------------------------|------------------------------------------------------------|--------------------------------|
| tesearcher Professional Development Feedback sta | ting the reason why the application was sent back to the a | applicant.                     |
| Previous page : Declaration <<                   | Return to Top                                              | Next page : Final Comments >   |
|                                                  | Supervisor eForm User G                                    | uide – Supervisor Registration |

 $\rightarrow$  Final comments from the Deputy Director or Dean of research will be added here by the administrator at completion of the registration process.

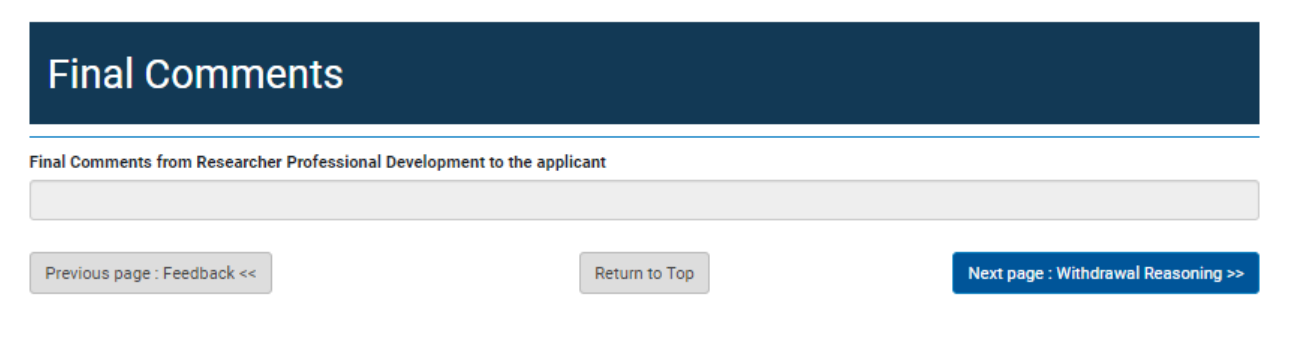

### Step 7: Withdrawing your Application

 $\rightarrow$  An applicant can with draw their application at any time during the application process.

| Toolbar | 4                    |
|---------|----------------------|
|         | Save                 |
|         | Submit Application   |
|         | Delete Application   |
|         | Withdraw Application |

### Withdrawal Reasoning

Do you wish to request withdrawal of the registration application?

 Yes

 No

 Previous page : Final Comments <</td>

 Return to Top

Next page : RPD Review >>

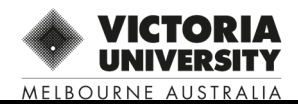

### Step 8: Supervisor Review Outcome/s

#### 1. APPROVED:

If an application <u>is approved</u>, You will receive and email notification of your approval once all complusary training is complete and the Dea of research has done the final sign off.

#### 2. NOT APPROVED:

If an application <u>is not approved</u>, you will receive an email requesting more information.

→ Log back into Quest eForm to view the Deputy Director feedback in the 'Comments' section and action accordingly.

NOTE: Approvals can be monitored, under 'MyHDR eForms' when logged into Quest / My HDR eForms

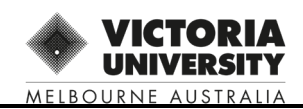

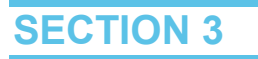

#### **Step 9: Training Records Update**

Once the Deputy Director has approved your application you are required to complete our online Supervisor Induction. You will have one month to complete the induction. If the induction is not completed within this time span then your registration will be cancelled

To access the Researcher Professional Development Collaborate space please log on to the <u>VU</u> <u>Collaborate page</u> using your VU staff ID and password

From this space you will be able to access and undertake the Supervisor Induction modules. These modules are self-paced, however we recommend that you complete the modules in three stages to help ensure the relevant content is grouped together during your learning experience. Completion and submission of the eight brief reflection exercises over the whole module is required for your training to be marked as complete

# $\rightarrow$ Once you have completed this training please log back into your RM eForm and select "Training details"

| Supervisor Details       |
|--------------------------|
| ✓ Introduction           |
| Supervisor Details       |
| Qualifications           |
| Supervisory Experience   |
| Training Details         |
| Declaration              |
| Feedback                 |
| Final Comments           |
| With desired Deservation |

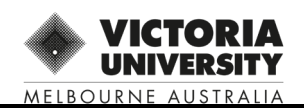

#### $\rightarrow$ select the drop down arrow to expand the training worksheet

| Template Name: VU-Supervi<br>Status: Dean Review Enrolme | sor Regis | stration | Form v0.9   eForm Page: 1   | raining Details       |                                  |                        |                             |   |
|----------------------------------------------------------|-----------|----------|-----------------------------|-----------------------|----------------------------------|------------------------|-----------------------------|---|
| Pages                                                    |           | J. 110   | Siniow Glate. Dear Newe     |                       |                                  |                        |                             |   |
| Supervisor Details                                       |           | Tr       | aining Deta                 | ails                  |                                  |                        |                             |   |
| ✓ Introduction                                           |           |          |                             |                       |                                  |                        |                             |   |
| ✓ Supervisor Details                                     | 1         | Please   | provide details of any trai | ning or short courses | you have completed which sup     | port your application  |                             |   |
| ✓ Qualifications                                         |           | Please   | note you may be required    | to undertake further  | prescribed training as advised b | by the researcher prof | fessional development team. |   |
| <ul> <li>Supervisory Experience</li> </ul>               |           | Add      |                             |                       |                                  |                        |                             |   |
| ✓ Training Details                                       |           |          | Course Title 1              | Training Type         | Provider                         | Date Obtained          | Training Status             |   |
| ✓ Declaration                                            |           |          | Supervisor Induction        | Online Course         | Victoria University of           |                        | To be completed             | Û |
| Feedback                                                 |           | <b>→</b> | Training Completed          | Online Course         |                                  |                        | Completed                   | Â |
| <ul> <li>Final Comments</li> </ul>                       |           |          |                             |                       |                                  |                        |                             |   |
| <ul> <li>Withdrawal Reasoning</li> </ul>                 |           | Page     | Size 5 10 25                |                       |                                  |                        | Page 1 of 1 (2 items)       | 1 |
| RPD Team                                                 |           |          |                             |                       |                                  |                        |                             |   |

 $\rightarrow$  Select "Training Status" and change the options to "Complete".

 $\rightarrow$  If you would like add a screen shot of your completed training notification you may do so in the "Upload Supporting Documents" section below.

| ourse Title *                       |        |
|-------------------------------------|--------|
| Supervisor Induction                |        |
| Training Type                       |        |
| Online Course                       | ~      |
| Provider                            |        |
| EXT02208 - University of Victoria 🗙 | -      |
| Provider (Other)                    |        |
| Date Obtained                       |        |
| ٦                                   |        |
| Please enter the Date Obtained      |        |
| Expiry Date                         |        |
| 21/07/2022                          |        |
| Training Status                     |        |
| Completed                           | ~      |
| Comments                            |        |
|                                     |        |
| Upload Supporting Documents         |        |
| No file                             | ×      |
| Select file or Drop file here       |        |
|                                     |        |
| OK Cancel                           |        |
|                                     |        |
|                                     |        |
| VICTORIA                            | Superv |

MELBOURNE AUSTRALIA

 $\rightarrow$  Select "OK" and submit your form back to the RPD team for review.

Once the Researcher Professional Development Team have revewed your training and confirmed the training was 100% completed the application will then be sent to the Dean of Research for final review.

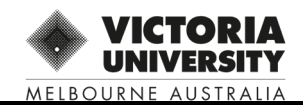